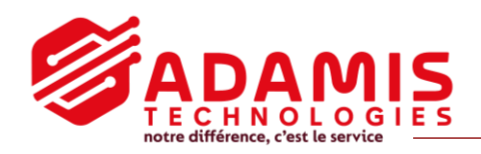

## Comment effectuer une recherche d'images dans votre système de vidéosurveillance ?

Votre écran peut être légèrement différent de l'écran ci-dessous, mais les fonctions sont toutes présentes.

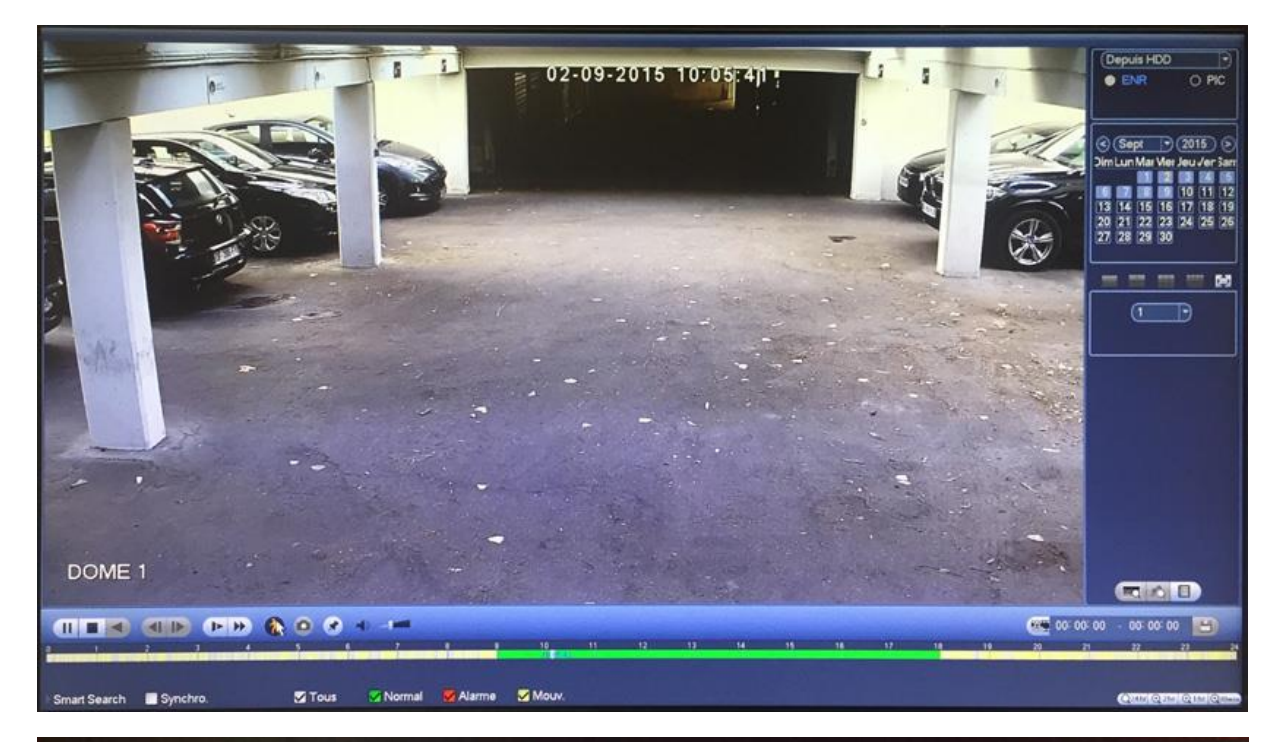

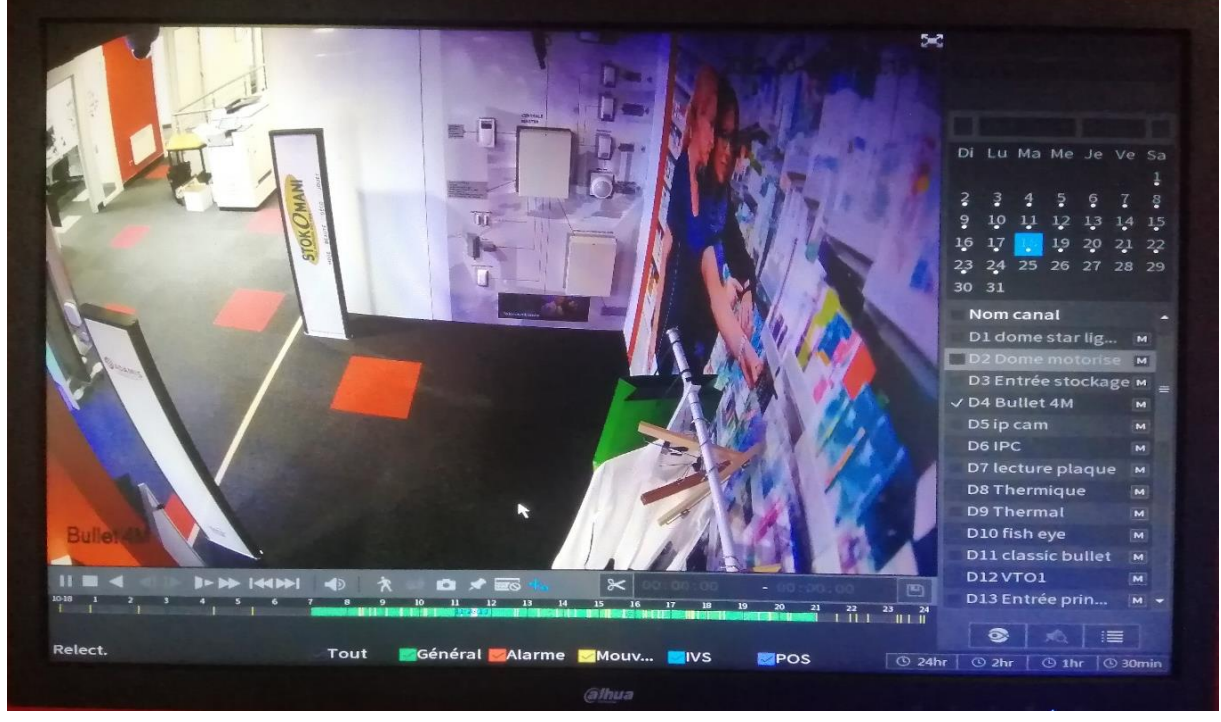

- ADAMIS TECHNOLOGIES

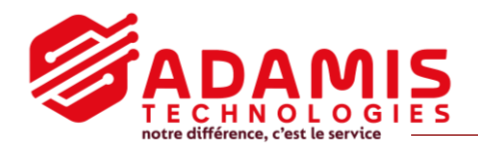

- 1. Sélectionnez la date, en haut à droite, que vous souhaitez visionner. Les dates avec un point sont les jours où il y a eu des enregistrements.
- 2. A droite, sélectionnez la/les caméras voulues, de 1 à 16 vues possibles sur l'écran.
- Sur la barre du bas, cliquez sur l'heure que vous souhaitez visionner. Chaque marque jaune représente un mouvement détecté.
  En bas à droite, vous pouvez choisir une plage horaire pour plus de précision (24h, 2h, 1h ou 30min).
- 4. Pour enregistrer une plage horaire, cliquez sur le ciseau, puis cliquez sur l'heure de début puis sur l'heure de fin. Enregistrez en cliquant sur la disquette. Vous devez avoir connecté un support d'archivage pour cela (clé usb, disque dur...).
- 5. Si vous souhaitez changer de date, stoppez la relecture pour sélectionner un autre jour.